# SAINT PAUL-BOURDON BLANC

### DOCUMENTATION TECHNIQUE

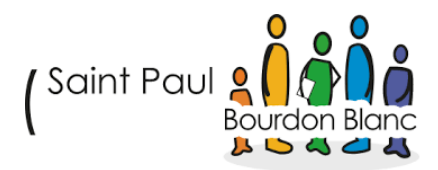

#### CRÉE UN CERTIFICAT SSL

DÉCEMBRE 2024 RÉDIGÉ PAR MATHIS BOUCHET RÉVISÉ PAR TOM COELHO

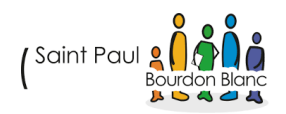

### TABLE **DES** MATIÈRES

| 1. Étape : Création profil sur le site | . 4 |
|----------------------------------------|-----|
| A. Paramétrage :                       | . 4 |
| B. Création Groupe :                   | . 6 |
| C.Création ressource :                 | . 7 |
| Validation                             | 12  |

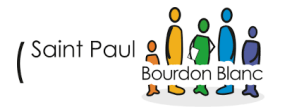

## ÉTAPE 1 : INSTALLER IIS ET ACTIVER LE RÔLE

#### A. OUVRIR LE GESTIONNAIRE DE SERVEUR :

#### Ouvrez Gestionnaire de serveur

#### B. Ajouter le rôle IIS :

- Dans Gestionnaire de serveur, cliquez sur Ajouter des rôles et fonctionnalités.
- Sélectionnez Installation basée sur un rôle ou une fonctionnalité.
- Sélectionnez le serveur cible (votre serveur IIS).
- Dans les rôles, cochez Serveur Web (IIS).
- Cliquez sur Suivant et continuez avec l'installation.

Puis aller dans le gestionnaire des service Internet IIS :

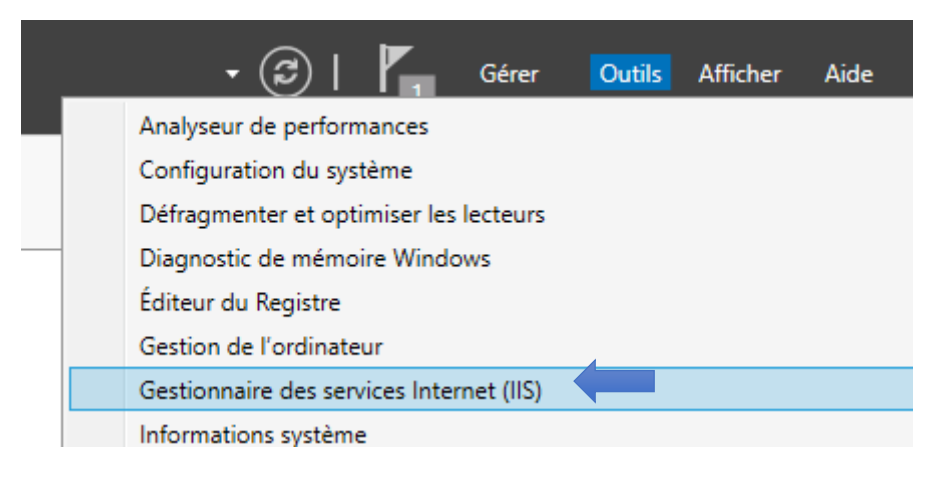

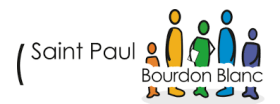

## ÉTAPE 2 : CRÉER UN CERTIFICAT SSL

A. CRÉER UN CERTIFICAT

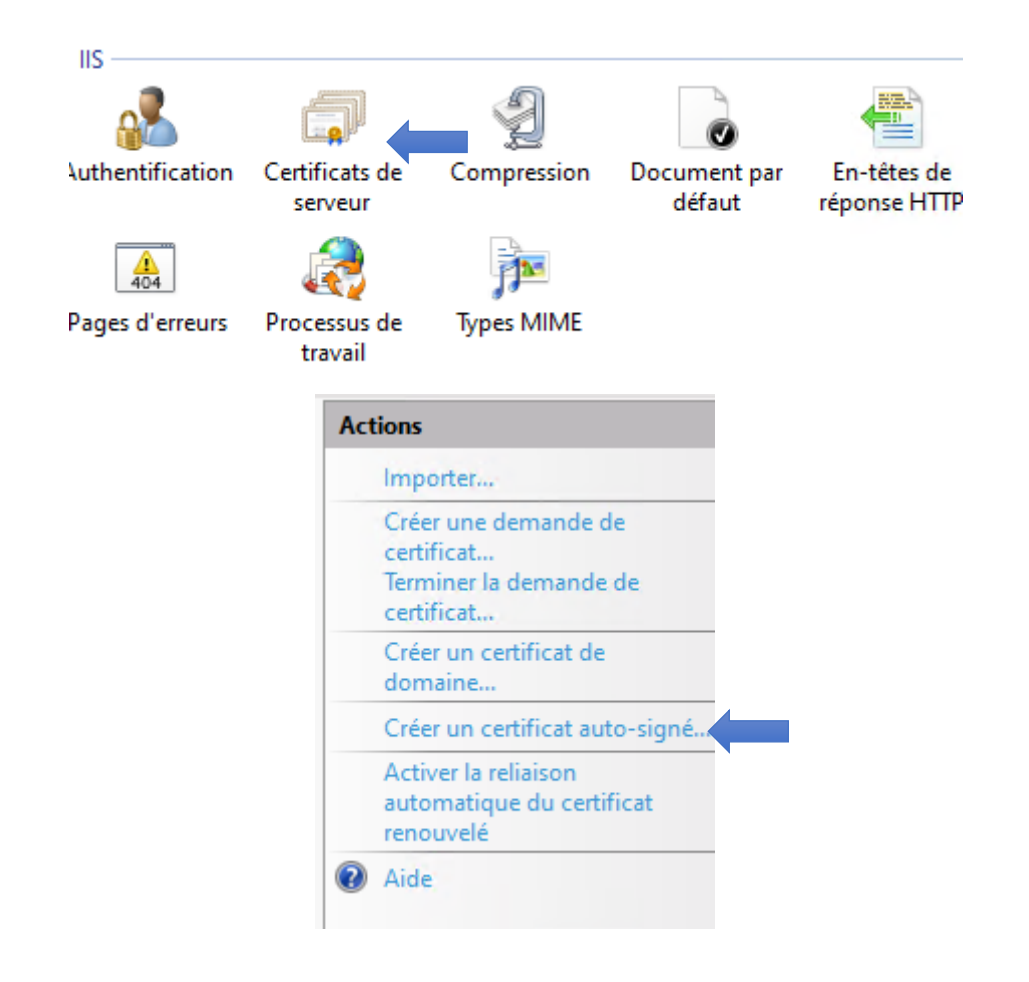

Indiquez un nom de fichier pour la demande de certificat. Ces informations peuvent être envoyées à une autorité de certification en vue de la signature :

Indiquer un nom convivial pour le certificat :

| Certif-0Auth2                 |                        |                   |
|-------------------------------|------------------------|-------------------|
|                               |                        |                   |
| Sélectionnez un magasin de ce | rtificats pour le nouv | /eau certificat : |
| Personnel                     | ~                      |                   |
|                               |                        |                   |
|                               |                        |                   |

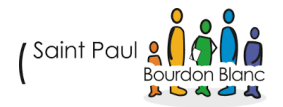

### ÉTAPE 3 : CRÉER UN SITE WEB DANS IIS

#### A. CRÉER UN NOUVEAU SITE WEB

• Dans le gestionnaire IIS, sous **Sites**, faites un clic droit et sélectionnez **Ajouter un site Web**.

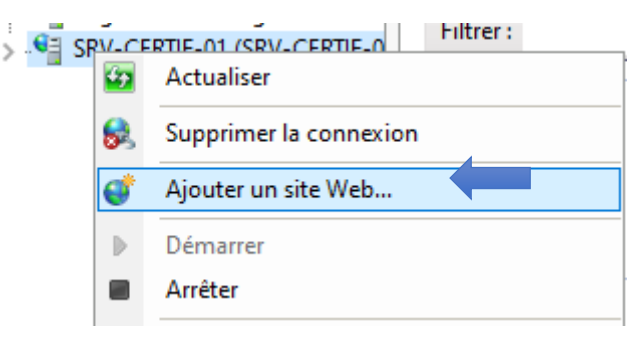

• Donnez un nom à votre site (par exemple, IutoSSL).

| Nom du site :         | Pool d'applications : |              |
|-----------------------|-----------------------|--------------|
| lutoSSL               | lutoSSL               | Sélectionner |
| Répertoire de contenu |                       |              |

 Sélectionnez un dossier physique où vous souhaitez stocker vos fichiers partagés.

Par exemple, vous pouvez spécifier C:\Sites\MonSiteSSL.

| Répertoire de contenu     |                       |  |
|---------------------------|-----------------------|--|
| Chemin d'accès physique : |                       |  |
| C:\Sites\lutoSSL          |                       |  |
| Authentification directe  |                       |  |
| Se connecter en tant que  | Tester les paramètres |  |
|                           |                       |  |

• Configurez un port HTTP (généralement 80 pour HTTP, ou 443 pour HTTPS).

| Type :          | Adresse IP :                              | Port : |
|-----------------|-------------------------------------------|--------|
| http            | <ul> <li>Toutes non attribuées</li> </ul> | ~ 80   |
| Nom de l'hôte : |                                           |        |
|                 |                                           |        |

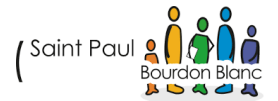

B. ASSOCIER LE CERTIFICAT SSL AUTO-SIGNÉ :

• Allez dans Liaisons dans le panneau de droite.

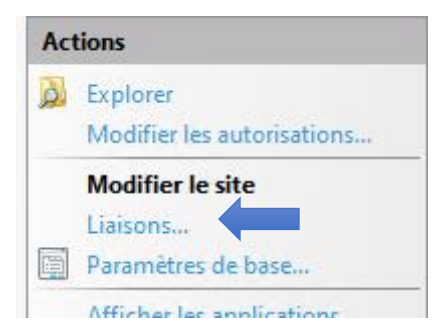

• Ajoutez une nouvelle liaison HTTPS sur le port 443.

| Liaisons d | le sites      |      |            |                  | ? ×       |
|------------|---------------|------|------------|------------------|-----------|
| Туре       | Nom de l'hôte | Port | Adresse IP | Informations sur | Ajouter   |
| http       |               | 80   | *          |                  | Modifier  |
|            |               |      |            |                  | Supprimer |
|            |               |      |            |                  | Parcourir |

• Sélectionnez votre certificat SSL auto-signé dans le champ Certificat SSL.

| Type :               | Adresse IP :                      |      | Port :   | _        |
|----------------------|-----------------------------------|------|----------|----------|
| https 🗸 🗸            | Toutes non attribuées             | ~    | 443      | ]        |
| Nom de l'hôte :      |                                   | ]    |          |          |
| Exiger l'indication  | de nom du serveur                 |      |          |          |
|                      |                                   |      |          |          |
| Désactiver le proto  | cole TLS 1.3 sur 🗌 Désactiver QUI | C    |          |          |
| Désactiver le proto  | cole TLS hérité 📃 Désactiver HTTI | P/2  |          |          |
| Désactiver l'associa | ation OCSP                        |      |          |          |
|                      |                                   |      |          |          |
| Certificat SSL :     |                                   |      |          |          |
| Certif-0Auth2        | ~                                 | Séle | ctionner | Afficher |
|                      |                                   |      |          |          |
|                      |                                   | (    | ОК       | Annuler  |

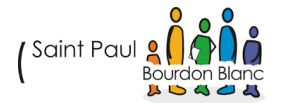

### ÉTAPE 4 : CRÉER UN DOSSIER PARTAGÉ

Pour partager un dossier avec votre serveur Active Directory, vous devrez configurer un dossier partagé sur votre serveur IIS.

#### A. CRÉER UN DOSSIER :

Créez un dossier sur votre serveur où vous souhaitez stocker les fichiers à partager (par exemple, C:\PartageCertif).

#### B. PARTAGER LE DOSSIER :

- Faites un clic droit sur le dossier, puis sélectionnez **Propriétés**.
- Allez dans l'onglet Partage et cliquez sur Partage avancé.

| 📜 Propriétés de :                                        | PartageC                         | ertif                           |                        |
|----------------------------------------------------------|----------------------------------|---------------------------------|------------------------|
| Général Partage                                          | Sécurité                         | Versions précédentes            | Personnaliser          |
| Partage de fichie<br>Partage<br>Non pa                   | rs et de do<br>eCertif<br>artagé | ssiers en réseau                |                        |
| Chemin réseau :<br>Non partagé<br>Partager               |                                  |                                 |                        |
| Partage avancé<br>Définir des autori<br>d'autres options | isations pe<br>de partage        | rsonnalisées, créer des r<br>e. | essources partagées et |
| Partage a                                                | avancé                           |                                 |                        |

• Cliquez sur **Permissions** et configurez les autorisations pour les utilisateurs ou groupes du domaine (par exemple, les utilisateurs AD ou des groupes spécifiques).

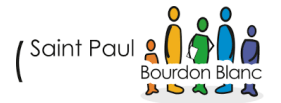

### ÉTAPE 5 : CONFIGURER L'ACCÈS AU DOSSIER PARTAGÉ VIA IIS

Pour permettre l'accès à ce dossier depuis un navigateur Web, vous pouvez configurer un **alias virtuel** dans IIS, qui pointe vers ce dossier partagé.

- A. CONFIGURER UN ALIAS VIRTUEL DANS IIS :
  - Dans le gestionnaire IIS, sous Sites, sélectionnez votre site Web.
  - Cliquez sur Ajouter un répertoire virtuel dans le panneau de droite.

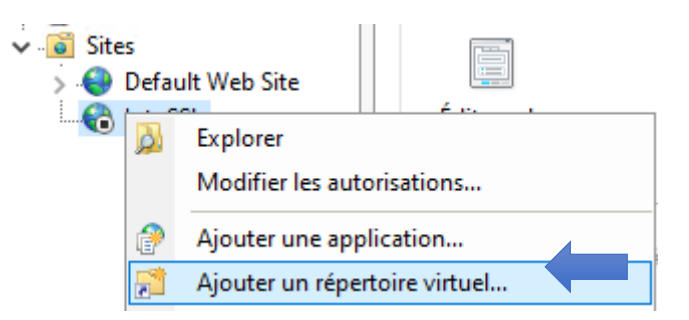

- Dans Alias, entrez un nom (par exemple, partage).
- Dans **Dossier**, sélectionnez le dossier partagé que vous avez créé précédemment (C:\Partages).

| Nom du site : lutoSSL     |                        |         |
|---------------------------|------------------------|---------|
| Chemin d'accès : /        |                        |         |
| Alias :                   |                        |         |
| partage                   | ]                      |         |
| Exemple : images          |                        |         |
| Chemin d'accès physique : |                        |         |
| C:\PartageCertif          |                        |         |
| Authentification directe  |                        |         |
| Se connecter en tant que  | Tester les paramètres. |         |
|                           |                        |         |
|                           | ОК                     | Annuler |

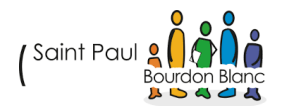

A. LES UTILISATEURS DU DOMAINE ONT DES AUTORISATIONS APPROPRIÉES :

- Dans les **permissions de partage** du dossier, ajoutez les groupes ou utilisateurs AD qui doivent accéder au dossier.
- Assurez-vous également que les **permissions NTFS** du dossier permettent l'accès aux utilisateurs ou groupes AD appropriés.

#### B. LE SERVEUR AD PEUT ACCÉDER AU SERVEUR IIS VIA LE RÉSEAU :

Assurez-vous que le serveur Active Directory peut accéder au serveur IIS via le réseau (par exemple, vérifier les règles du pare-feu et les configurations réseau).

# ÉTAPE 7 : TESTER L'ACCÈS SÉCURISÉ AU DOSSIER

#### A. ACCÉDER VIA HTTPS :

- Sur un autre ordinateur ou serveur du réseau, ouvrez un navigateur et accédez à l'URL HTTPS de votre serveur IIS, comme https://votre-serveur/partage.
- Vous devriez pouvoir voir le contenu du dossier partagé (si vous avez configuré correctement le répertoire virtuel et les permissions).

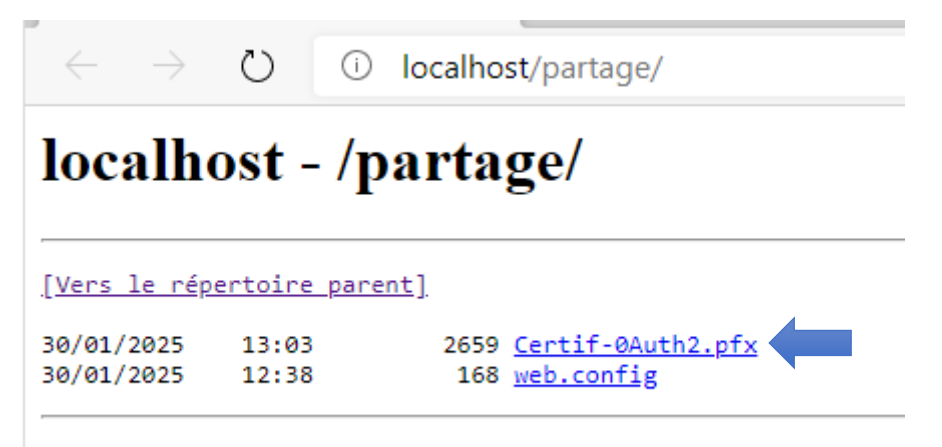

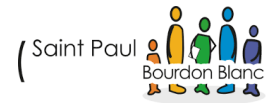

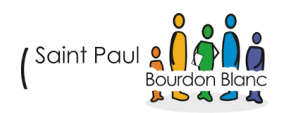

### VALIDATION

| Editée par :   | Tom COELHO, Mathis BOUCHET                           |           |
|----------------|------------------------------------------------------|-----------|
| RÉVISÉE PAR :  | Tom COELHO, Mathis BOUCHET                           |           |
| SUIVIE PAR :   | Tom COELHO, Mathis BOUCHET                           |           |
| Validée par :  | Tom COELHO, Mathis BOUCHET                           |           |
| Date :         |                                                      | Version : |
| 15 / 01 / 2025 | ( Saint Paul 2 ( ) ( ) ( ) ( ) ( ) ( ) ( ) ( ) ( ) ( | 1         |

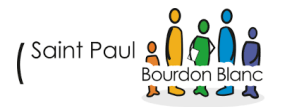